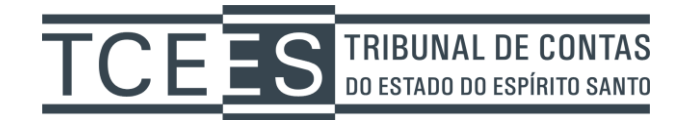

## **Manual AssinadorLivre**

1) Para abrir o programa dê um duplo clique no ícone gerado em sua área de trabalho.

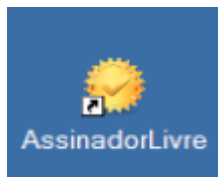

2) Será aberta a tela inicial do programa. Clique no ícone indiciado e s**elecione o arquivo PDF** de origem clicando no botão indicado no arquivo de entrada:

| 😔 Assinador de PDF  | (versão 1.0.4) |  |
|---------------------|----------------|--|
| Arquivo de entrada: |                |  |
| Arquivo de saída:   |                |  |
| Motivo:             |                |  |
| Local:              |                |  |
| Assinar             | Sair           |  |

3) Selecione o arquivo PDF que deseja realizar a assinatura digital.

| 🤣 Open                                                                                            |                |                          |                       |                                       |
|---------------------------------------------------------------------------------------------------|----------------|--------------------------|-----------------------|---------------------------------------|
| 🚱 🗢 🗢 🕨 Comp                                                                                      | outer I        | ► Local Disk (D:) ►      | ✓ 49 S                | earch Local Disk (D:)                 |
| Organize 🔻 New f                                                                                  | older          |                          |                       | III 🔹 🔟 🔞                             |
| ☆ Favorites                                                                                       | -              | Name                     | Date modified         | Type Size                             |
| 鷆 Downloads                                                                                       |                | Julia 2013               | 08/01/2014 14:35      | File folder                           |
| 🧮 Desktop                                                                                         | =              | Jan 2014                 | 09/01/2014 18:14      | File folder                           |
| Recent Places                                                                                     |                | 퉬 Temp                   | 08/01/2014 17:27      | File folder                           |
|                                                                                                   |                | 🔁 Documento01012014.pdf  | 10/10/2013 16:10      | Adobe Acrobat D 900                   |
| <ul> <li>Libraries</li> <li>Documents</li> <li>Music</li> <li>Pictures</li> <li>Videos</li> </ul> |                |                          |                       |                                       |
| 🛤 Computer                                                                                        | <b>T</b>       |                          |                       | • • • • • • • • • • • • • • • • • • • |
| Fi                                                                                                | le <u>n</u> am | e: Documento01012014.pdf | <ul> <li>▲</li> </ul> | quivos PDF (*.pdf)   Open Cancel      |

 Por padrão, o aplicativo mantém o seu arquivo PDF original sem assinatura e automaticamente preenche um arquivo de saída com o tag "Assinado" no mesmo diretório escolhido do arquivo de entrada. Este arquivo (Assinado) é que deve ser enviado ao TCEES.

Após selecionar o diretório, clique em Assinar:

| 😔 Assinador de PDI  | F (versão 1.0.4)                     |              | ×        |
|---------------------|--------------------------------------|--------------|----------|
| Arquivo de entrada: | D:\Documento01012014.pdf             |              |          |
| Arquivo de saída:   | D:\\Documento01012014 - Assinado.pdf |              | <b>Q</b> |
| Motivo:             |                                      |              |          |
| Local:              |                                      |              |          |
| Assinar             | -                                    | Sai <u>r</u> |          |

5) Selecione o certificado digital que deseja utilizar.

| Windows Securit               | у                                                                                                    | ×   |
|-------------------------------|----------------------------------------------------------------------------------------------------|-----|
| Selecione u<br>Selecione um o | im certificado<br>certificado                                                                                                    |     |
|                               | GLEIDSON BERTOLLO:087<br>Issuer: AC PRODEST RFB v2<br>Valid From: 20/07/2013 to 19/07/2016                                         |     |
|                               | TRIBUNAL DE CONTAS DO<br>Issuer: AC PRODEST RFB v2<br>Valid From: 16/08/2013 to 15/08/2016                                         |     |
|                               | JOSE CARLOS CAMPANA F<br>Issuer: AC PRODEST RFB v2<br>Valid From: 20/07/2013 to 19/07/2016<br>Click here to view certificate prope |     |
|                               | MARCELO PITANGA NOGU<br>Issuer: AC PRODEST RFB v2<br>Valid From: 09/08/2013 to 08/08/2016                                          |     |
|                               | OK                                                                                                    | :el |

6) Em seguida, a aplicação que controla o seu certificado digital irá solicitar sua senha do tipo PIN. Esta tela varia de aplicação, no exemplo abaixo foi usado o certificado digital emitido pela PRODEST.

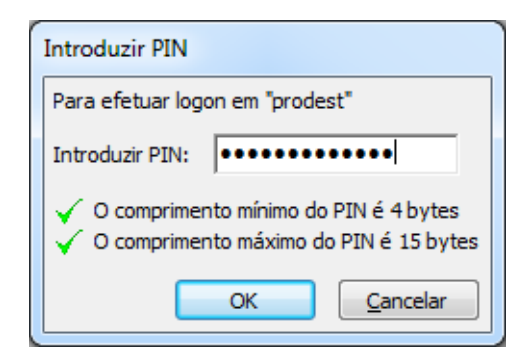

Após informar a senha, o arquivo é assinado digitalmente.
 Opcionalmente, caso queira visualizar o arquivo assinado, clique em SIM.

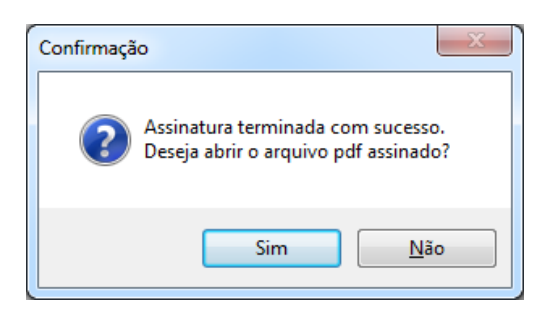

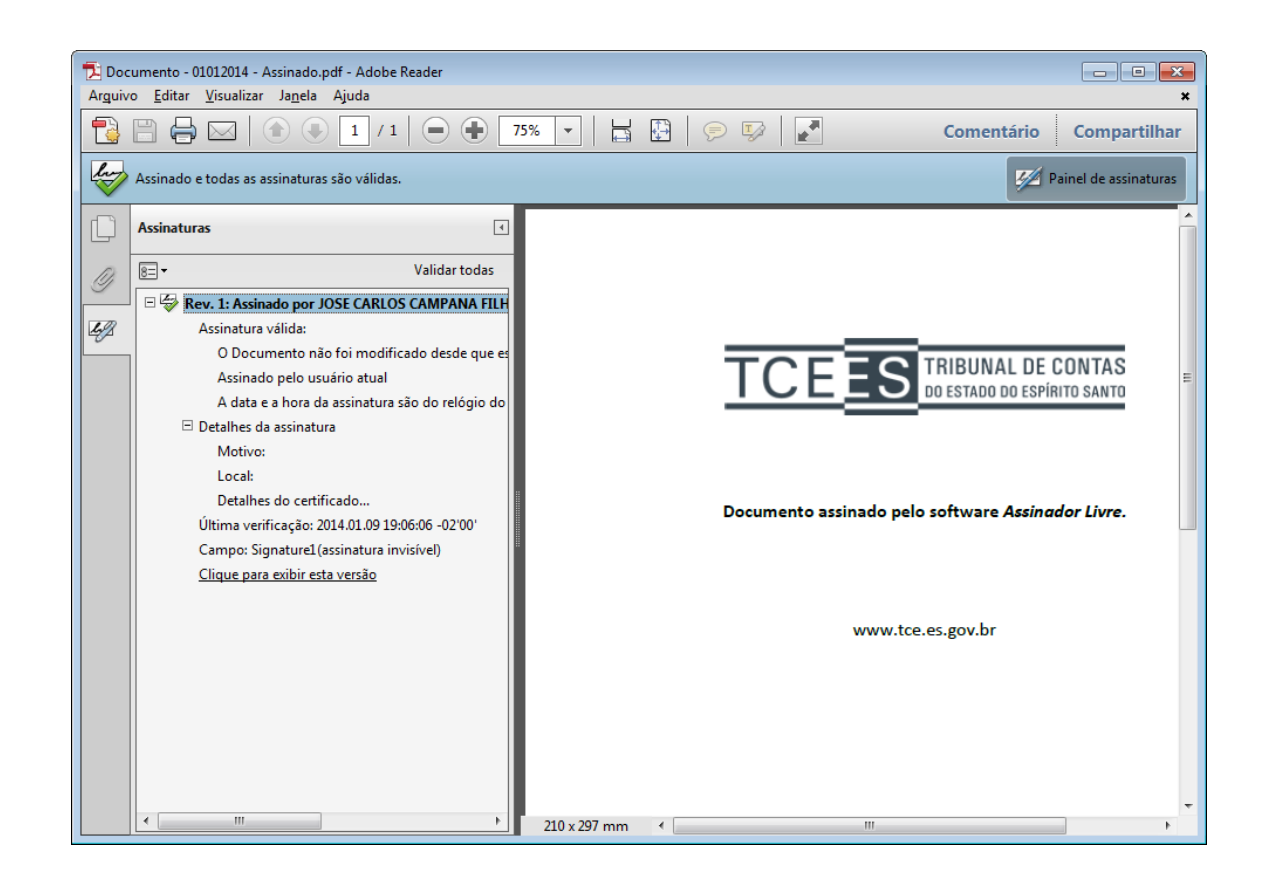